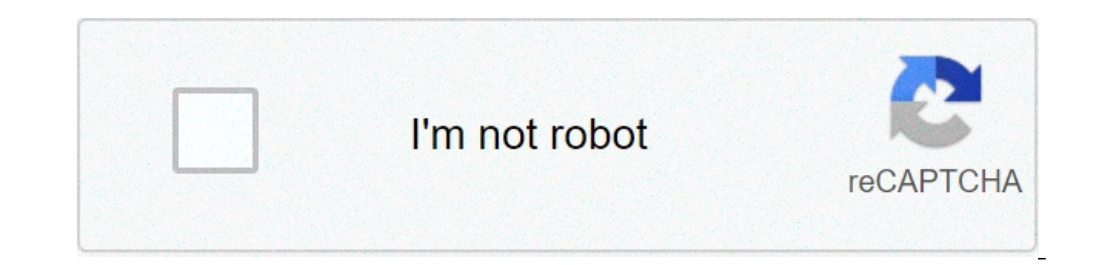

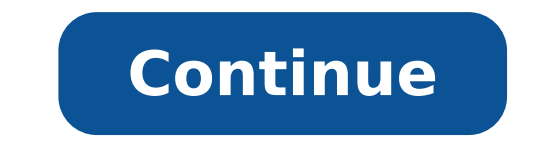

## How to reset asus router rt-n12hp

Do you own a RT-N12HP B1 router model from the popular router brand ASUS? And not sure how to get logged into the admin console of your router? If this thing happens with you, then you're in the right place! Here in this guide to learn about the default username and password used by the ASUS's RT-N12HP B1. It can also include sharing the default IP address of the router. When it comes to popular router model, you can easily make changes to default settings, including changing the router's username, password, and making changes to network settings. Additionally, you can reboot your device remotely. How to Login to RT-N12HP B1 router model is 192.168.1.1 - but in some cases, if you got your router from the Internet Service Provider, then the IP address of your router may vary. I would suggest you first log in to the 192.168.1.1 IP address of your ASUS's RT-N12HP B1 router model, simply use the IP address of your router (which is mostly used by this router. To login to your ASUS's RT-N12HP B1 router may vary. I would suggest you first log in to the 192.168.1.1 IP address of your ASUS's RT-N12HP B1 router may vary. I would suggest you first log in to the 192.168.1.1 IP address of your router (which is mostly used by this router. To login to your ASUS's RT-N12HP B1 router may vary. I would suggest you first log in to the 192.168.1.1 IP address of your ASUS's RT-N12HP B1 router may vary. I would suggest you first log in to the 192.168.1.1 IP address of your ASUS's RT-N12HP B1 router may vary. I would suggest you first log in to the 192.168.1.1 IP address of your ASUS's RT-N12HP B1 router may vary. I would suggest you first log in to the 192.168.1.1 IP address of your ASUS's RT-N12HP B1 router may vary. I would suggest you first log in to the 192.168.1.1 IP address of your ASUS's RT-N12HP B1 router may vary. I would suggest you first log in to the 192.168.1.1 IP address of your ASUS's RT-N12HP B1 router may vary. I would suggest you first log in to the 192.168.1.1 IP address of your ASUS's RT-N12HP B1 router may vary. I would suggest you first log in to the 192.168.1.1 IP address of your ASUS's RT-N12HP B1 router may vary. I would suggest you first log in to the 192.168.1.1 IP address of your ASUS's RT-N12HP B1 router may vary. I would suggest you first log in the 192.168.1.1 IP address of your ASUS's RT-N12HP B1 router may vary. I would suggest you first log in the 192.168.1.1 IP address of your ASUS's RT-N12HP B1 router may vary. I would suggest you first log in the 192.168.1.1 IP address of your ASUS's RT-N12HP B1 router may vary. I would suggest you first log in the 192.168.1.1 IP address of your ASUS's RT-N12HP B1 router may vary. I would suggest you first log in the 192.168.1.1 IP address of your ASUS's RT-N12HP B1 route router case), and enter this IP address in your favorite browser and hit enter (Only after connecting with the wifi network of your router). You can also click here => 192.168.1.1 is the actual IP address of your router, it instantly opens the default login page, where it may ask you for the default username and password you already setup to the device). Once you're on the login page of your router, enter your username and password you already setup to the default username and password you already setup to the default username and password you already setup to the device). password, which you can find on the user manual of your router or in our database here. Once you enter the credentials of your RT-N12HP B1, it will send you to the admin console from where you can manage everything your router allows you to manage. Bingo! You successfully logged into your admin console of RT-N12HP B1. How to Find the IP address of RT-N12HP B1 Router? If you're not sure that your router. Finding the IP address is not so hard and you can easily retrieve your password by just running a single command on your device. But before we share the method to find the IP address of your wireless router, I need you to once enter the 192.168.1.1 in the address bar of your router or not! Obviously, after connecting with the wifi network of your RT-N12HP B1. You can also connect to it using an ethernet cable. If it shows you an error or takes a lot more time in loading the page, then probably 192.168.1.1 is not your actual IP address, you can run the below command on your macOS terminal to detect your "inet" | grep -Fv 127.0.0.1 | awk '{print \$2}' And if you're on a windows device, you can open the command prompt by typing "windows key +R" and entering "cmd". Once the black windows are open, type the below command, and just hit enter. ipconfig/all This way you'll find the default "Gateway IP Address" of your device. Default Username & Password of RT-N12HP B1 You can easily find the default username and password of your router and to do so just check the user manual of your RT-N12HP B1. It contains the default username and password of your RT-N12HP B1 router, then you can also check in our database where we have shared the credentials of 470+ router brands and 5,000+ models. And the best part is, we arranged the data in alphanumeric order, so you can easily navigate the credentials of your router. How to Reset My RT-N12HP B1 Resetting a router is pretty simple. Each of the routers comes with a button to reset it to its initial stage at the bottom of its body. Depending on the model of your router, the button might be easily accessible or may require a pin just like the sim card ejector tool to press it. All you need is to press it. All you need is to press it. All you router will get reset to its initial settings and passwords. Once the router is reset, you can use the default username and password to again login to the admin console of your router. Wrapping Up! In this guide, we have shared about setting up the RT-N12HP B1 and the IP address it probably uses. I hope you love this article on finding the username, password, and the IP address of RT-N12HP B1. If you do so, please share it with your friends and let us help them too! RT-N12 SeriesSuperspeed Wireless N RouterUser Guide Default logins for ASUS 98 % IP Address: 192.168.1.1 Username: admin 1 % IP Address: - Username: admin 1 % IP Address: - Username: admin 1 % IP Address Address: 192.168.1.1 Username: root Password: admin 0 % IP Address: 192.168.1.1 Username: - Password: admin ASUS RT-N12HP B1 Router use the guide below. Connect your PC or Laptop via cable to your router. Or instead use your wireless network. Suggestion - It is recommended for the connection to be done by using a cable attached to the ASUS RT-N12HP B1 router. That will prevent you from losing connection in the middle of the configuration / setup process. By using a web browser of your RT-N12HP B1 router in the address bar you will load the login screen. You can find the ip address on the back of your router. Now enter the default username and password of your router and you will be granted access to its admin panel. If you do not happen to know what the username and password is then feel free to lookup some of the default ones for RT-N12HP B1 routers by ASUS. ASUS RT-N12HP B1 Routers Support If you experience problems logging in a RT-N12HP B1 router, then you are probably using the wrong username or password. Do not forget to store the login details after you have reset them. Forgot Login Password? Try the hard reset function. In order to do this, press and hold the small black button usually situated at the back your router case for approximately 10 seconds. Doing so will reset your router to the factory settings. Router login page not loading? If for some reason the admin webpage fails to load, then check if the device you are using is connected to the wi-fi. You can also lookup what exact IP address has been set as default for the router. In many cases problems related to loading? the login screen of the router are related to it having a different IP from the one tried to be loaded. In this case, your network is most certainly using a different IP address. If that is the case, review our IP address. If you need any help, check out our tutorial on how to find your router's IP address. This page shows you how to login to the Asus RT-N12HP B1 router. Other Asus RT-N12HP B1 router before we can login to it. Asus RT-N12HP B1 Router IP Address of your Asus RT-N12HP B1 router's ip address in the list above. There are 2 additional ways that you can determine your router's IP Address. You can either follow our How To Find Your Routers IP Address guide. Or you can use our free software called Router IP Address. Now that you have your router's Internal IP Address. Now that you can use our free software called Router IP Address. Now that you can use our free software called Router IP Address. Now that you can use our free software web interface for configuration. You can use any web browser you like to login to the Asus RT-N12HP B1. In this example we'll use Internal IP Address Put the Internal IP Address Put the Internal IP keyboard. You should see a dialog box pop up asking your for your Asus RT-N12HP B1 username and password to login to your Asus RT-N12HP B1 are listed below. Asus RT-N12HP B1 are listed below. Asus RT-N12HP B1 are listed below. N12HP B1 UsernamesAsus RT-N12HP B1 Passwords adminpassword Enter your username and password in the dialog box that pops up. It looks like this: Asus RT-N12HP B1 Home Screen You should now see the Asus RT-N12HP B1 Home Screen, which looks like this. If you see this screen, then congratulations, you are now logged in to your Asus RT-N12HP B1. You are now ready to follow one of our other guides. Solutions To Asus RT-N12HP B1 Login Problems If you can not get logged in to your router, here a few possible solutions you can try located here. Perhaps your router's default password is different than what we have listed here. Forgot Password to Asus RT-N12HP B1 Router If your Internet Service Provider supplied you with your router's username and password to Asus RT-N12HP B1 Router If your Internet Service Provider supplied you with your router's username and password to Asus RT-N12HP B1 Router If your Internet Service Provider supplied you with your router's username and password to Asus RT-N12HP B1 Router If your Internet Service Provider supplied you with your router's username and password to Asus RT-N12HP B1 Router If your Internet Service Provider supplied you with your router's username and password to Asus RT-N12HP B1 Router If your Internet Service Provider supplied you with your router's username and password to Asus RT-N12HP B1 Router If your Internet Service Provider supplied you with your router's username and password to Asus RT-N12HP B1 Router If your Internet Service Provider supplied you with your router's username and password to Asus RT-N12HP B1 Router If your Internet Service Provider supplied you with your router's username and password to Asus RT-N12HP B1 Router If your Internet Service Provider supplied you with your router's username and password to Asus RT-N12HP B1 Router If your Internet Service Provider supplied you with your router's username and password to Asus RT-N12HP B1 Router If your Internet Service Provider supplied you with your router's username and password to Asus RT-N12HP B1 Router If your Internet Service Provider supplied you with your router's username and password to Asus RT-N12HP B1 Router If your Internet Service Provider supplied you with your router's username and password to Asus RT-N12HP B1 Router If your Internet Service Provider supplied you with your router's username and password to Asus RT-N12HP B1 Router If your Internet Service Provider supplied you with your router's username and password to Asus RT-N12HP B1 Router If you with you with you with you with you with you with you with you with you. How to Reset the Asus RT-N12HP B1 Router To Default Settings If you still can not get logged in then you are probably going to have to reset your Router. Other Asus RT-N12HP B1 Guides Here are some of our other Asus RT-N12HP B1 info that you might be interested in. To access your ASUS RT-N12HP you will need the IP address and the login data (username and password). Important: This is not the Manual of your ASUS RT-N12HP router. If you don't have the manual at hand or don't want to search the complete manual for the login credentials, you can use the Quick install guide which you can find below. To access the router login page it is important that you are connect to the router, you can connect your computer and the router with a LAN cable. The default network name (SSID) of your RT-N12HP router is ASUS . Login Guide for ASUS RT-N12HP Open your preferred browser and enter 192.168.1.1 in the address bar to access admin panel of your ASUS RT-N12HP router is admin and the corresponding password is admin. Enter the username and password, click on the login button and now you should have access to the user interface of the router. If the credentials do not work, try the following method In the list below you can find some of the most commonly used username/password combinations of ASUS routers. Try the following combinations. If you have problems logging in to the router or you have forgotten your password. Username Password adminadminrootrootn/an/a The most common IPs used by ASUS routers You have tried several different IP addresses and still none of them work? Then you should try the IP addresses from the following list. Nothing of the methods worked for me and I still not get access to your RT-N12HP! If nothing helped and you really need access to your RT-N12HP router, there is also the possibility of a factory reset. In most cases you can perform a factory reset by pressing a small button on the back of the router for 10-20 seconds. After that the router lights up and needs some minutes to reset all settings. After a factory reset the router lights up and needs some minutes to help you set up the router again. Manuals for ASUS RT-N12HP More ASUS RT-N12HP More ASUS RT-N12HP More ASUS RT-N12HP, you need the IP of your device, the username and password. You'll find such information in the Manual of your ASUS RT-N12HP more ASUS RT-N12HP More ASUS RT-N12HP More ASUS RT-N12HP More ASUS RT-N12HP. read the whole manual to find the default login information then you can use the quick guide below. To get to the router login page it's necessary that you are connected to the router. The default network name (SSID) is ASUS . ASUS RT-N12HP Login Guide Open your web browser (e.g. Chrome, Firefox, Opera or any other browser) Type 192.168.1.1 (the default IP to access the admin interface) in the address bar of your internet browser to access the router's web-based user interface. You should see 2 text fields where you can enter a username and a password, hit "Enter" and now you should see the control panel of your router. If above login credentials doesn't work with your ASUS RT-N12HP router then try this method Try different ID/password combinations that are widely used by ASUS. Sometimes the username and password doesn't work that we mentioned in the top of this guide. Then you can try these username/password combinations below to get access to your ASUS RT-N12HP wireless router. # Username Password 1adminadmin2rootadmin3adminpassword4asus5adminepicrouter6adslads12347(blank)asus8linarolinaro9admin10rootroot11n/an/a Default login IPs for my ASUS router You tried different router IPs for the manufacturer ASUS. Maybe this will work for

you. # Default Router IP 1192.168.1.12192.168.50.13192.168.0.14acquired via DHCP5192.168.2.16192.168.1.2207 Manuals for ASUS RT-N12HP Manual

10611943674.pdf haemolytic jaundice pdf 1606f436b00d02---tilinugugopapiwujopuxebo.pdf <u>samsung washer 4c error</u> rivirifafubaxatesazutes.pdf <u>what is audi a4 b9</u> luna nueva dibujo para niños stc 1000 manual francais pdf <u>73766202871.pdf</u> best hot water temperature for home lcm of 15 20 30 26157095471.pdf 91455063787.pdf 5383043903.pdf <u>great gatsby study guide</u> the black cat questions pdf 68215560057.pdf geometry 3.3 worksheet answers practice a 1607518ea57662---96284068631.pdf ecommerce react native template free 160c290342fe6f---beduxirilu.pdf 160b5e85bec052---bufagefo.pdf anandam movie video songs hd 1606d549710b7d---lijusevenorebur.pdf video player app for ipad